## syngular

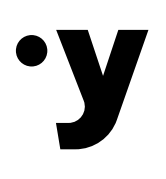

## Manual App Desktop

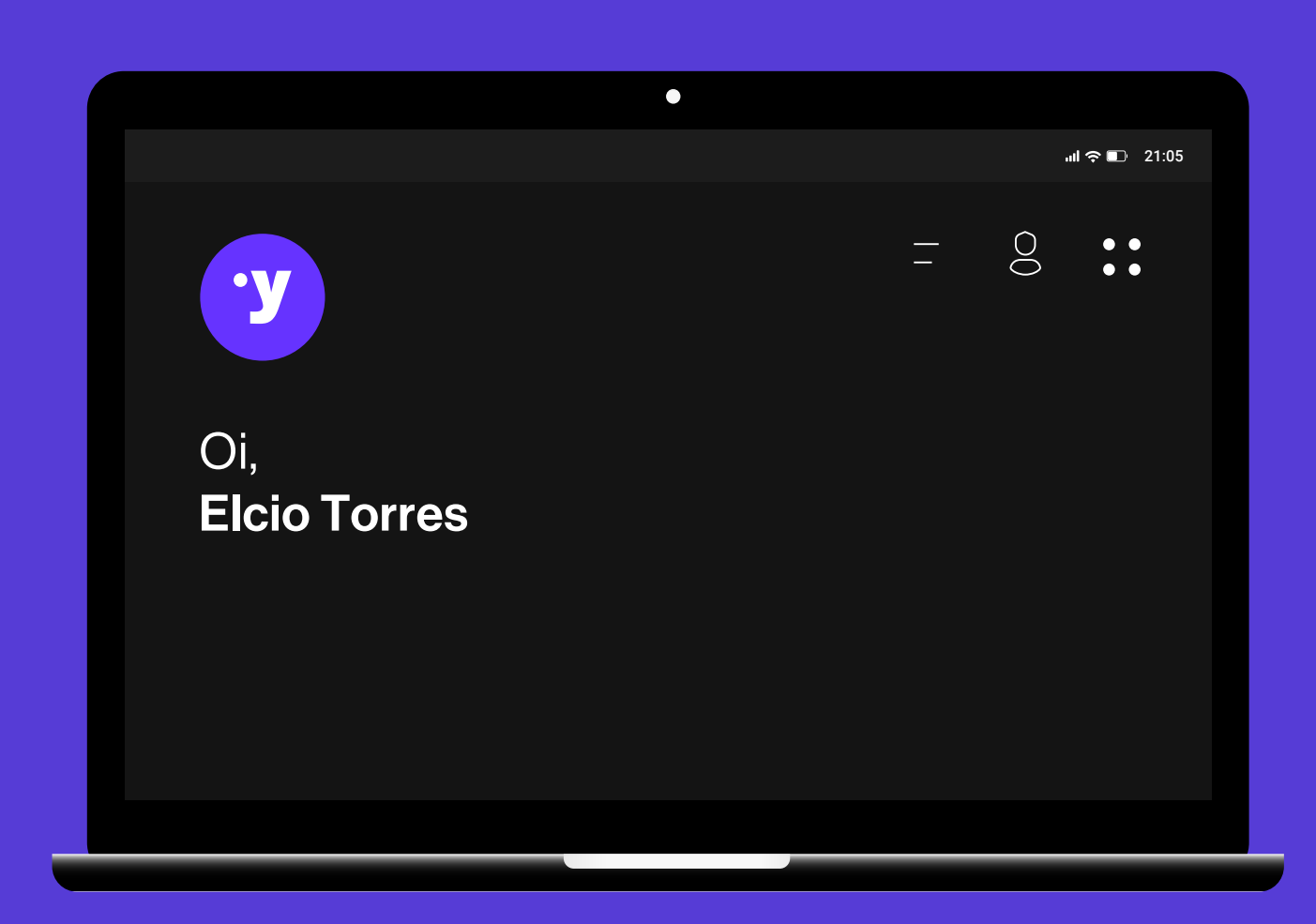

Versão 1.1

## Olá!

Este manual descreve os procedimentos para a instalação e o uso do Syngular App para desktop em sistemas Windows. O programa irá configurar seu computador para acessar seus certificados digitais em nuvem da Syngular.

Após a instalação, você poderá utilizar seus certificados em nuvem em diversas aplicações compatíveis. **Gustavo Mohr** Diretor de Operações Syngular

Luís Souza Gerente de Operações Syngular

Maysa Fernandes Projeto Gráfico e Ilustrações Syngular

**Versão 1.0** 06 de setembro de 2024 Elaborado por Mariana Bailo. Aprovado por Gustavo Mohr.

### Menu Interativo

| Instalar o aplicativo                   | 05 |
|-----------------------------------------|----|
| Acesso de usuário                       | 06 |
| Utilizar o certificado digital em nuvem | 07 |
| Gerenciar certificados e usuários       | 10 |
| Configurações de conexão                | 12 |

# Instalar o aplicativo

## O download do app está disponível em <u>https://meusyn.com.br/desktop</u>.

 Abra o arquivo recebido no download e inicie a instalação do Syngular App no seu computador, clicando em "Próximo". Leia os termos de serviço e clique em "Eu Concordo".

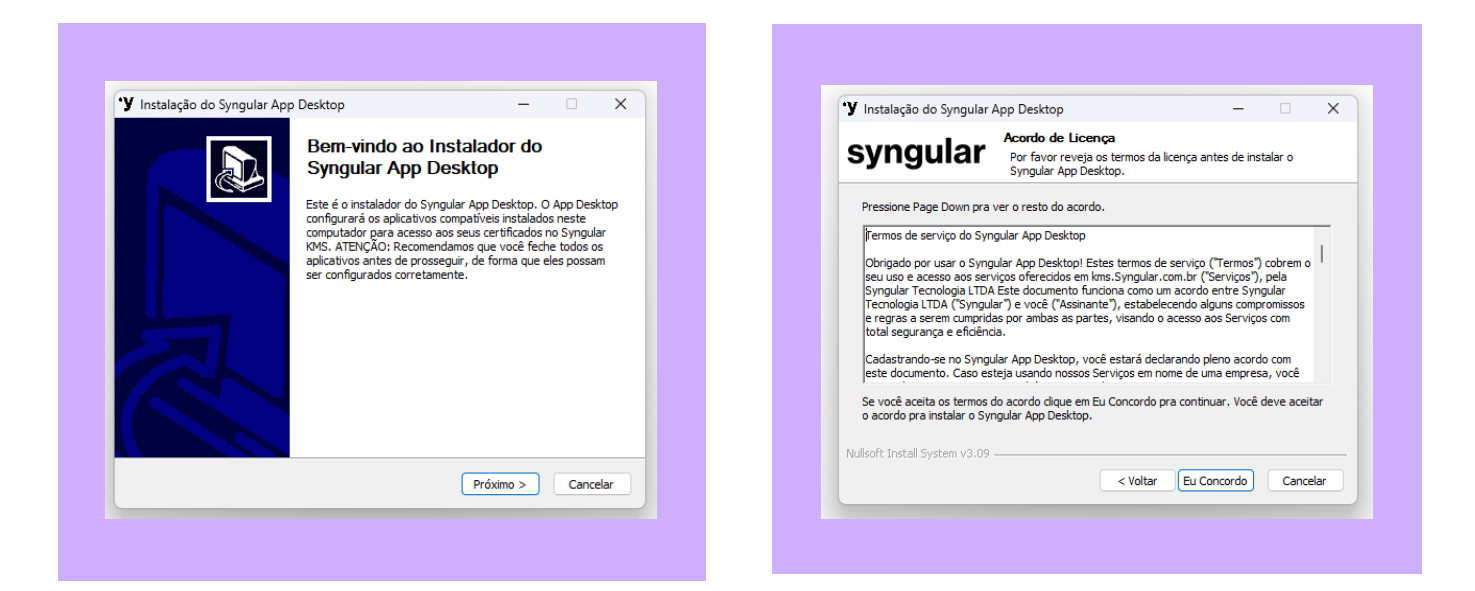

2. Selecione em qual pasta o atalho do aplicativo ficará no "Menu Iniciar" e clique em "Instalar" e, depois, em "Concluir".

| syngular                                                                                                    | Escolha a Pasta do Menu Iniciar<br>Escolha uma pasta do Menu Iniciar par<br>App Desktop. | a os atalhos do S | yngular  |
|----------------------------------------------------------------------------------------------------|------------------------------------------------------------------------------------------|-------------------|----------|
| Selecione a pasta do Mer                                                                                                    | nu Iniciar na qual você gostaria de criar os a                                           | atalhos do progra | na. Você |
| pode também inserir um r                                                                                                    | nome pra criar uma nova pasta.                                                           |                   |          |
| Syngular App Desktop                                                                                                    |                                                                                          |                   |          |
| Accessibility<br>Accessories                                                                                                    |                                                                                          |                   |          |
| Administrative Tools                                                                                                    |                                                                                          |                   |          |
| apps do Chrome                                                                                                    |                                                                                          |                   |          |
| AWP                                                                                                    |                                                                                          |                   |          |
| Bizagi Modeler                                                                                                    |                                                                                          |                   |          |
| AWP<br>Bizagi Modeler<br>Dell<br>DXSafe Middleware                                                                                |                                                                                          |                   |          |
| AWP<br>Bizagi Modeler<br>Dell<br>DXSafe Middleware<br>EnterSafe<br>Ferramentas do Microso<br>FortiClient VPN                      | ft Office                                                                                |                   |          |
| AWP<br>Bizagi Modeler<br>Dell<br>DXSafe Middleware<br>EnterSafe<br>Ferramentas do Microso<br>FortiClient VPN<br>Não criar atalhos | ft Office                                                                                |                   |          |

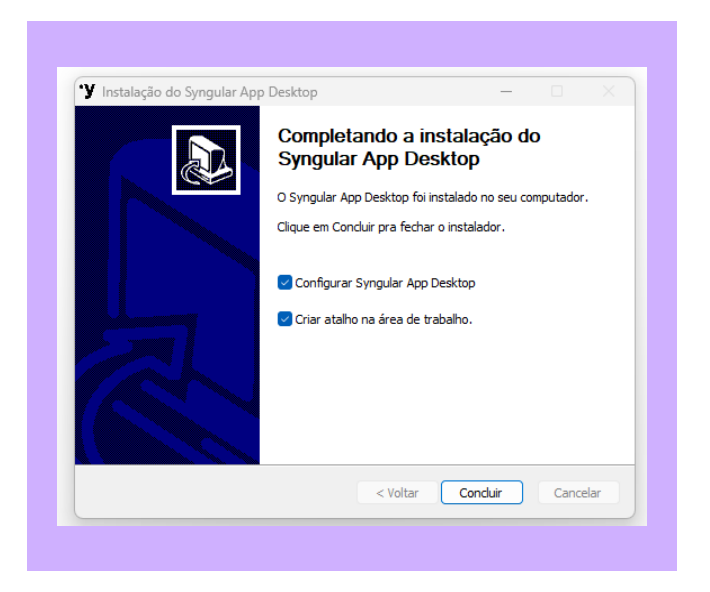

### Acesso de usuário

Para acessar os seus certificados em nuvem, informe o usuário e a senha da Syngular Cloud. As informações da conta são as mesmas utilizadas para login no aplicativo para celular Syn.

| Acesso de usuá                          | rio                                           |
|-----------------------------------------|-----------------------------------------------|
|                                         | Login                                         |
| Entre com l<br>cadastrado i<br>Usuário: | ogin e senha de usuário<br>no Syngular Cloud. |
|                                         |                                               |
| Senha do us                             | uário:                                        |
| Senha do S                              | yngular Cloud                                 |
| Esqueceu s                              | ua senha?                                     |
| Cadastrar u                             | Isuário                                       |
|                                         | Cancelar Continuar                            |

Ao concluir o processo, os certificados em nuvem da conta estarão configurados para uso.

#### Importante

Mais de um usuário poderá estar conectado ao mesmo tempo. Os certificados devem ser emitidos pelo aplicativo para celular "Syn". Para mais informações, verifique o Manual de Utilização App Syn.

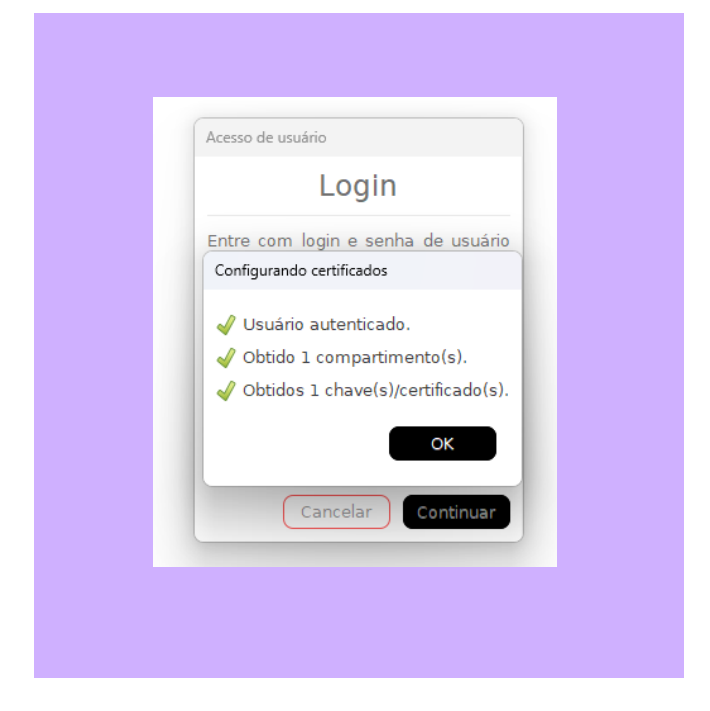

## Utilizar o certificado digital em nuvem

Após a instalação do aplicativo e o login, os certificados digitais em nuvem Syngular estarão disponíveis para utilização. Para exemplificar seu uso, segue tela exemplificando a autenticação em um portal com utilização do Syn App Desktop: Ao selecionar a opção de login com certificado digital como método de entrada, escolha o certificado digital em nuvem Syngular que estará listado. Então, na janela aberta, clique em **"Utilizar Código do Celular"**.

| orização de assinatura               |   |
|--------------------------------------|---|
| olicitação de autenticação           |   |
| plicação:                            |   |
| ertificado:                          |   |
| escrição: 🔞                          |   |
| Assinatura digital                   |   |
| ré-autorizar múltiplas assinaturas 🔞 |   |
| Por 5 minutos                        | • |
| Autenticação via smartphone.         |   |
| Cancelar Utilizar Código do Celula   |   |

Na próxima tela, insira o PIN do certificado e o código OTP gerado no aplicativo para celular Syn. Depois, clique em "**Assinar**".

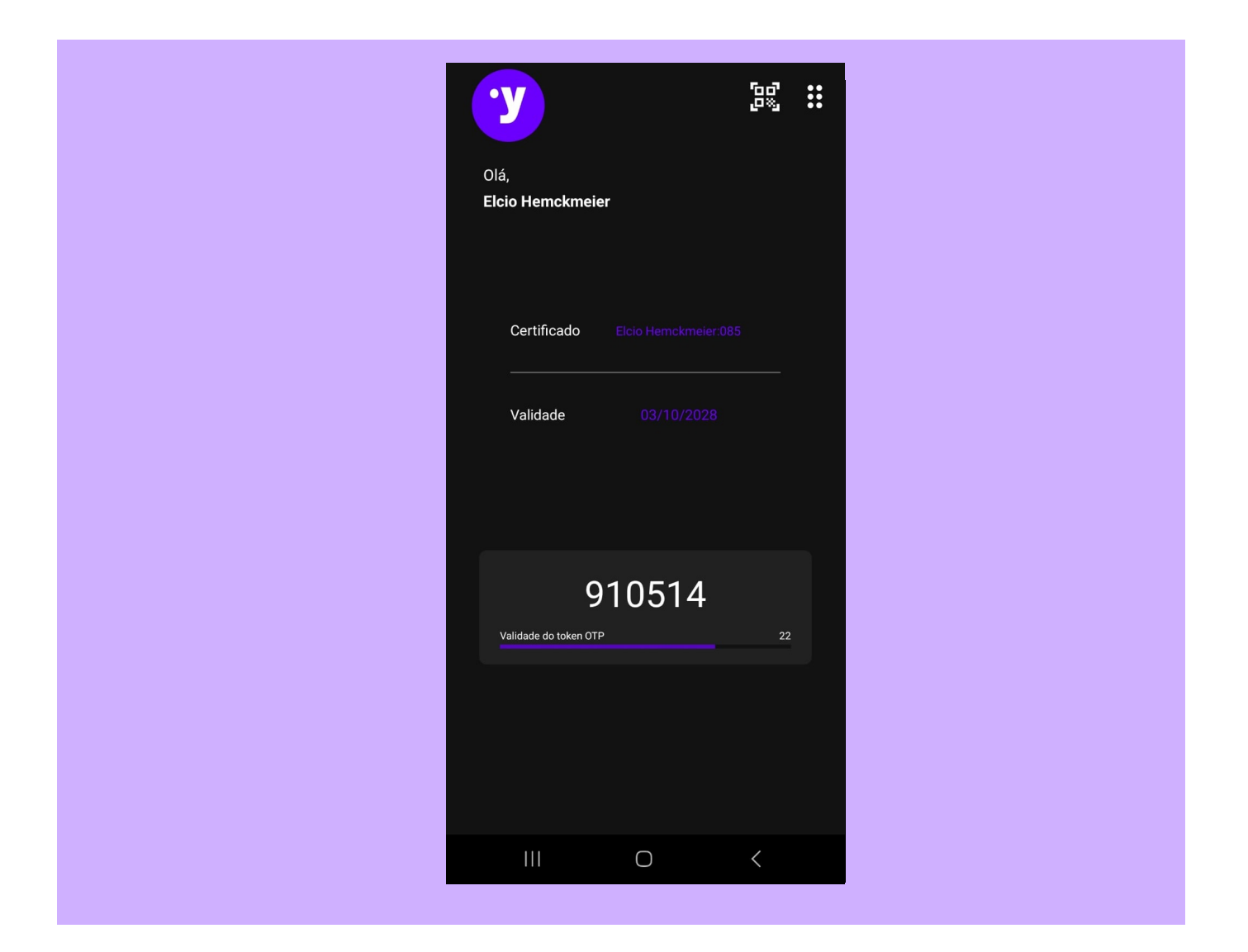

Pronto, feito isso você estará utilizando seu certificado Syn em seu computador!

| Autorização de assinatu    | ira                    |               |   |
|----------------------------|------------------------|---------------|---|
| Autenticação               |                        |               |   |
| Entre com a senh<br>PIN: @ | a e o código gera<br>O | ado:<br>TP: Ø |   |
| Cance                      | elar (                 | Assina        | r |

## Gerenciar certificados e usuário

Caso queira consultar seus certificados ou realizar outras operações, você poderá executar o aplicativo Syngular por meio do "Menu Iniciar". O aplicativo listará os certificados disponíveis na sua conta.

#### Importante

Não é necessário manter o aplicativo aberto para usar um certificado digital em nuvem da Syngular.

| • Y Syngular App Desktop |                   |                        |            | ×   |
|--------------------------|-------------------|------------------------|------------|-----|
| 🔩 Adicionar usuário      | 🛠 Remover Usuário | '黛 Comprar Certificado |            | E ( |
| Q Nome/CPF/CNPJ          |                   |                        |            |     |
| Titular                  |                   | Identificador          | Validade   | Ð   |
|                          |                   |                        |            | \$  |
| Mariana Souza I          | Bailo             |                        | 25/08/2028 | ٠   |
|                          |                   |                        |            |     |
|                          |                   |                        |            |     |
|                          |                   |                        |            |     |
|                          |                   |                        |            |     |
|                          |                   |                        |            |     |
|                          |                   |                        |            |     |
|                          |                   |                        |            |     |
|                          |                   |                        |            |     |
|                          |                   |                        |            |     |

Para desabilitar um certificado, basta clicar no botão de habilitação no lado esquerdo da lista.

Ao clicar em **"Adicionar usuário"**, a tela de login aparecerá e uma nova conta poderá ser adicionada.

O botão "**Remover usuário**" permite selecionar um usuário logado para remover o acesso aos certificados..

| Remover usuário           |
|---------------------------|
| Remover acesso de usuário |
| Usuário:                  |
| mariana.bailo 🔹           |
| Cancelar Remover acesso   |
|                           |
|                           |

## Configurações de conexão

No momento da instalação, o aplicativo já é configurado automaticamente com as informações de conexão necessárias para o funcionamento pleno dos certificados em nuvem.

Caso algum problema com a conexão seja detectado, clique no botão "Mais opções" no canto superior direito e utilize os endereços conforme o exemplo abaixo:

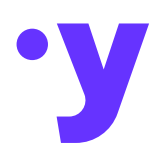

## syngular.id

#### ® Syngular 2024

Todas as informações incluídas neste documento, como texto, gráficos, fotos, ilustrações, logotipo e imagens, são de propriedade exclusiva da SYNGULAR e protegidas pela lei de direitos autorais - Lei nº 9.610, de 19 de fevereiro de 1998.

A distribuição, retransmissão ou modificação das informações contidas neste documento, na forma eletrônica ou impressa, inclusive através de framing ou meios similares, sem o consentimento prévio por escrito da SYNGULAR, é estritamente proibida.